1. Log on to militarychildcare.com with you Provider Log-In information.

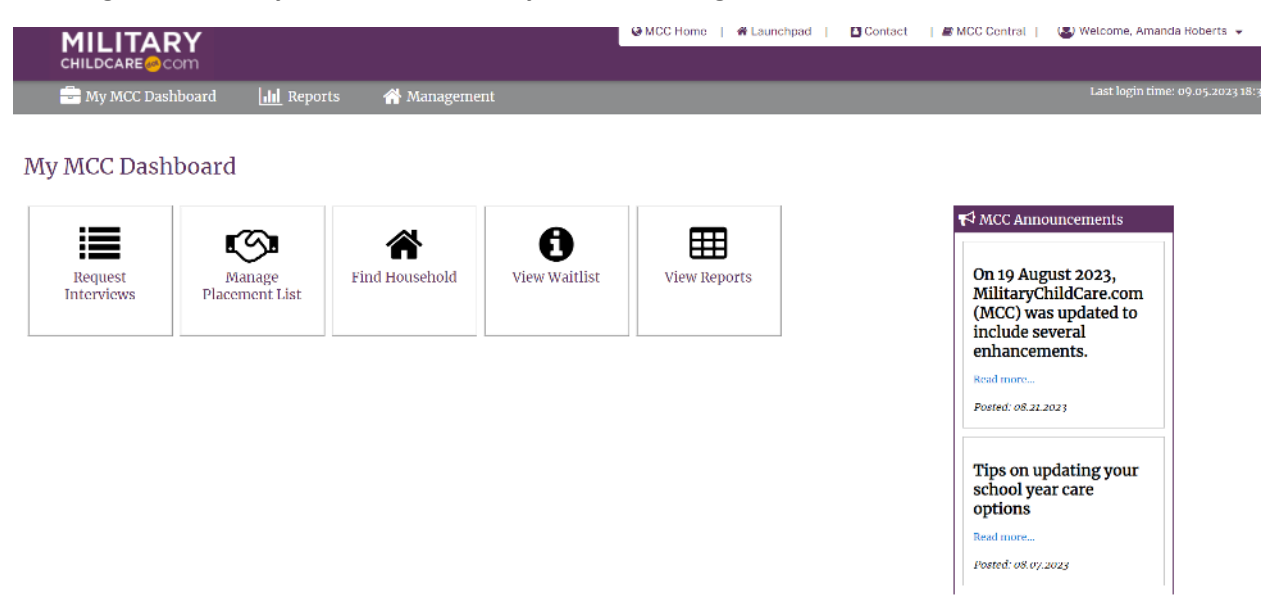

2. Click on Request interviews and fill in drop downs with information below. Select you name for the "Program" option and the type of care you offer for the "Care Option".

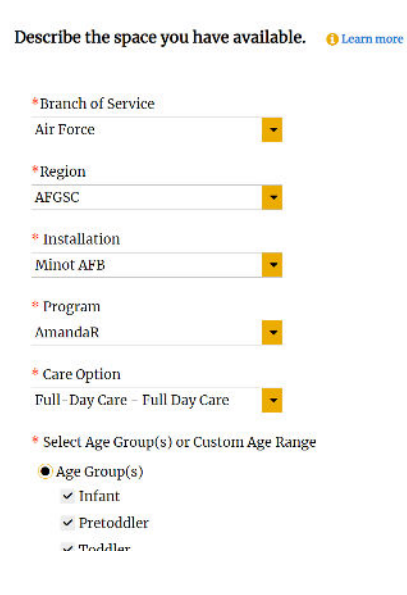

3. When searching for a specific family, put their child's age group, the number of spaces you have available for that family, and the date of care you will be available to start them in your program.

| our option                                 |  |  |  |  |  |
|--------------------------------------------|--|--|--|--|--|
| Full-Day Care - Full Day Care 🛛 🔻          |  |  |  |  |  |
| * Select Age Group(s) or Custom Age Range  |  |  |  |  |  |
| Age Group(s)                               |  |  |  |  |  |
| ✓ Infant                                   |  |  |  |  |  |
| ✓ Pretoddler                               |  |  |  |  |  |
| ✓ Toddler                                  |  |  |  |  |  |
| ✓ Preschool                                |  |  |  |  |  |
|                                            |  |  |  |  |  |
| Custom Age Range 1 Learn more              |  |  |  |  |  |
| <b>v</b> To <b>v v</b>                     |  |  |  |  |  |
| * Number of Spaces 😑 Learn more            |  |  |  |  |  |
| 2                                          |  |  |  |  |  |
| * Date Care Available <b>()</b> Learn more |  |  |  |  |  |
| 09.05.2023                                 |  |  |  |  |  |
| Next ><br>or Cancel                        |  |  |  |  |  |

4. A list of children's names and information will appear and their sponsor's name. You can request and interview or not.

| Rec                                                                                                    | quest Interview                        |                    |                           |                        |              |            |            |  |
|----------------------------------------------------------------------------------------------------|----------------------------------------|--------------------|---------------------------|------------------------|--------------|------------|------------|--|
| Ama                                                                                                    | ndaR, Full-Day Care - Full Day Care, I | nfant, Pretoddler, | , Toddler, Preschool, DCA | A: 09.05.2023 (Update) |              |            |            |  |
| Show                                                                                                    | ving 31 result(s)                      |                    |                           |                        |              |            |            |  |
| Spac                                                                                                    | es: 1/2                                |                    |                           |                        |              |            |            |  |
| Request Interview       No Interview Needed         or Cancel       (CRWW form needed) () (CRWW approved) (cRWW approved) (cruck) (cruck) ( |                                        |                    |                           |                        |              |            |            |  |
| #                                                                                                    | Child                                  | Priority           | Sponsor                   | Age Group at DCA       | Age at DCA   | DOB        | DCN        |  |
| 1                                                                                                    | Meila Nunez s<br>Comments              | 1B.2               | Alexis Nunez              | PTD                    | 1 yrs, 11 mo | 09.26.2021 | 09.06.2023 |  |
| 2                                                                                                    | Jamarien Lipscomb<br>Comments          | 1B.2               | Keiairra Lipscomb         | IN                     | 0 yrs, 3 mo  | 05.26.2023 | 08.01.2023 |  |
| 3                                                                                                    | Theodore Richardson 🗭<br>Comments      | 1B.2               | Travis Richardson         | IN                     | 0 yrs, 5 mo  | 03.11.2023 | 05.30.2023 |  |
| 4                                                                                                    | Ethan Harris<br>Comments               | 1B.2               | rosa harris               | PS                     | 3 yrs, 5 mo  | 03.10.2020 | 04.14.2023 |  |
| 5                                                                                                    | Emberly Stone<br>Comments              | 1B.2               | Kimberly Williams         | IN                     | o yrs, 6 mo  | 02.06.2023 | 09.04.2023 |  |
| 6                                                                                                    | Callum Hodgson<br>Comments             | 1B.2               | Caleb Hodgson             | IN                     | 0 yrs, 0 mo  | 08.07.2023 | 10.01.2023 |  |
|                                                                                                    |                                        |                    |                           |                        |              |            |            |  |

5. If you are selecting a family out of the sequence that they are listed (if you are not selecting the family in the "number 1" spot), you will select "Command Authorization" and select your FCC Coordinator's name from the drop-down list and click "confirm".

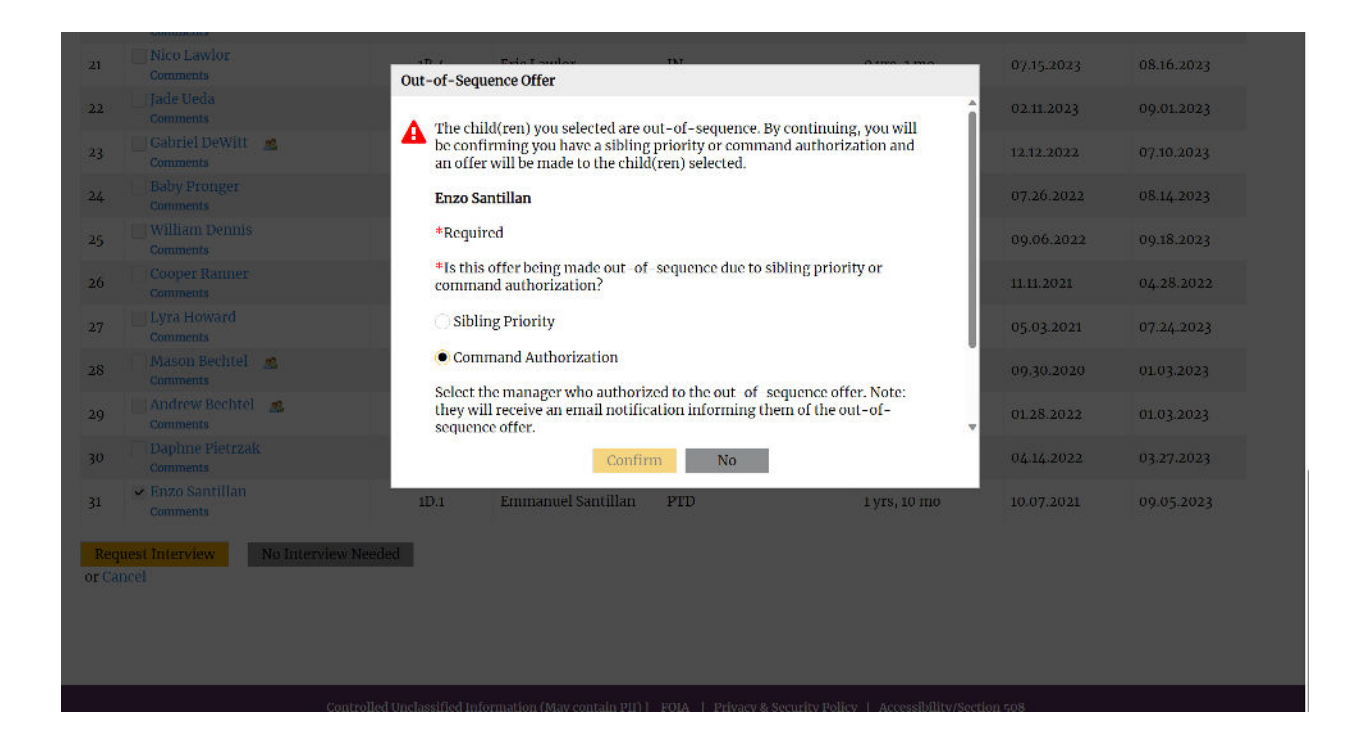

6. After you have sent the family an "Offer", this screen below should display under your "Placement List."

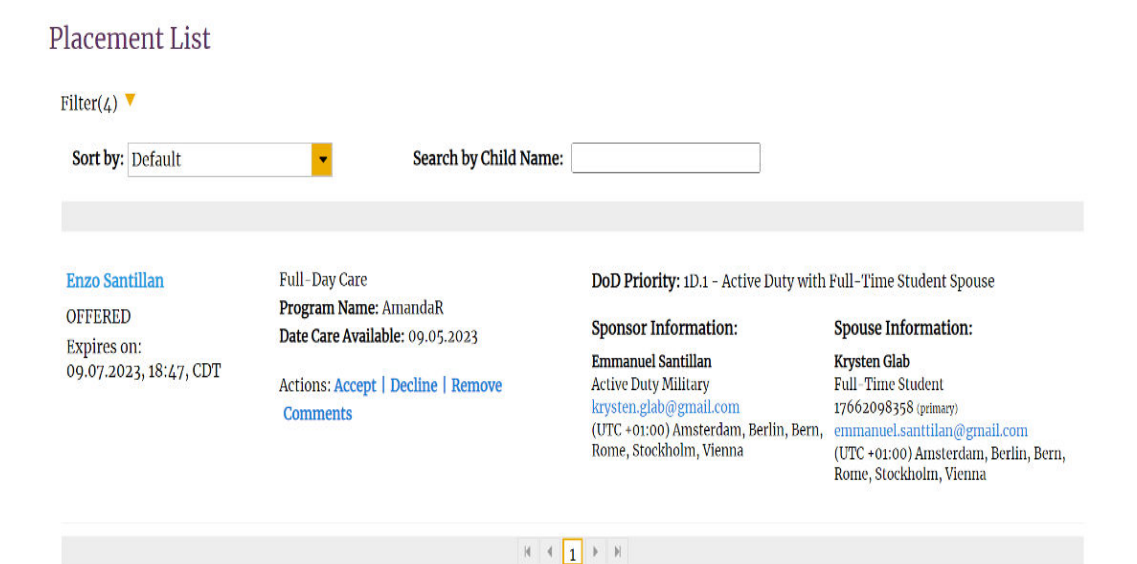

7. When they have started your program, please don't forget to come to your Placement List and follow the steps to "Complete" their enrollment via MCC. If they do not complete the enrollment process and decide not to start your program, please follow the same steps and select "No" the child did not complete enrollment to remove them from your Placement List.

| CHILDCARE                                |                                                                                                    |              |                                                                                                    |                                                                                                    |                         |
|------------------------------------------|----------------------------------------------------------------------------------------------------|--------------|----------------------------------------------------------------------------------------------------|----------------------------------------------------------------------------------------------------|-------------------------|
| 🚔 My MCC Dashboard                       | del Reports                                                                                              | 希 Management |                                                                                                    |                                                                                                    | Last login time: 09.05. |
| 'lacement List                           |                                                                                                    |              |                                                                                                    |                                                                                                    |                         |
| Filter(5) 🔻                              |                                                                                                    |              |                                                                                                    |                                                                                                    |                         |
| Sort by: Default • Search by Child Name: |                                                                                                    |              | me:                                                                                                    |                                                                                                    |                         |
|                                          |                                                                                                    |              |                                                                                                    | (work schedule)                                                                                                    |                         |
| Enzo Santillan<br>ACCEPTED               | Full-Day Care<br>Program Name: AmandaR<br>Date Care Available: 09.05.2023<br>Actions: Remove<br>Comments |              | <b>DoD Priority:</b> 1D.1 Active Duty with<br><b>Sponsor Information:</b>                                                                | Full Time Student Spouse Spouse Information:                                                                                                    |                         |
| Complete                                 |                                                                                                    |              | Emmanuel Santillan<br>Active Duty Military<br>krysten,glab@gmail.com<br>(UTC +01:00) Amsterdam, Berlin, Bern,<br>Rome, Stockholm, Vienna | Krysten Glab<br>Full Time Student<br>17662098358 (primary)<br>emmanueLsanttilan@gmail.com<br>(UTC +01:00) Amsterdam, Berlin, Bern,<br>Rome, Stockholm, Vienna |                         |
|                                          |                                                                                                    | И            | 4 <b>1</b> > N                                                                                                    |                                                                                                    |                         |

## **MCC: Accepting Care for Families**

1. Log on to militarychildcare.com with you Family Log-In information.

I

2. If an offer has been sent, it will display like the screen below, on your home dashboard.

|                                                                                        | 1                                                                        |                            |                        |                    |                                   |
|----------------------------------------------------------------------------------------|--------------------------------------------------------------------------|----------------------------|------------------------|--------------------|-----------------------------------|
| 🚔 My MCC Dashbo                                                                        | rd <b>Q</b> Find Child Care                                              | 📕 My Child Care            | 삼 My Household Profile | 🖂 My Notifications | Last login time: 09.05.2023 18:24 |
| Welcome, Ei<br>From your MCC Dashbo                                                    | nmanuel!<br>rd, you can request and manage                               | care for your family.      |                        |                    |                                   |
| τ <sup>3</sup> MCC Announcement                                                        | S                                                                        |                            |                        |                    |                                   |
| There are no announce                                                                  | ements at this time.<br>ns                                               |                            |                        |                    |                                   |
| FCC Provider Amanda I<br>Care Available: 09.05<br>Response needed by:<br>Accept Declin | ose Roberts - Offer for Full-Day<br>2023<br>09.08.2023, 01:47, CEST<br>e | Care for Enzo Santillan    |                        |                    |                                   |
| Full-Day Care- Reconfi<br>Response needed by: 0<br>Reconfirm Request                   | rm Requests for Enzo Santillan<br>9.08.2023 01:47 CEST<br>i              | ⊖ Why must I reconfirm req | uests?                 |                    |                                   |
| Find Child Care M                                                                      | Child Care                                                               |                            |                        |                    |                                   |

3. After you have "accepted", the provider should reach out to you to begin enrollment. If you have "declined" the offer, then you will have to reconfirm your care request, and be placed back on the waiting list. You have 3 days until your offer expires, to accept or decline.